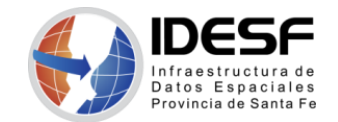

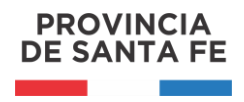

Creado: Abril 2020 - 1/4

## Tutorial

## Geocodificación de domicilios

Este tutorial presenta el procedimiento para geocodificar a través del Buscador de Domicilios del Geoportal de la IDESF.

Geocodificación es el proceso mediante el cual se asigna coordenadas a domicilios. En este tutorial los domicilios a geocodificar están en un archivo en formato .csv.

## Herramientas

- LibreOffice
- Buscador de Domicilios del Portal de la IDESF https://www.santafe.gob.ar/idesf/portal

## Paso a paso

1) Abrir con LibreOffice el archivo **.csv** a georreferenciar. Seleccionar el **Conjunto de caracteres: Unicode (UTF-8)**, tal como lo muestra la siguiente imagen:

| 🗋 Importación de texto - [        | geo18042020_sir  | ngeorreferenciar.csv   | /]        | _                  |                  | Х    |
|-----------------------------------|------------------|------------------------|-----------|--------------------|------------------|------|
| Importar                          |                  |                        |           |                    |                  |      |
| Conjunto de c <u>a</u> racteres   | Unicode (UTF-8   | 3)                     |           | $\sim$             |                  |      |
| <u>l</u> dioma:                   | Predeterminad    | o - Español (España)   | )         | $\sim$             |                  |      |
| Desde la <u>f</u> ila:            | 1                |                        |           |                    |                  |      |
| Opciones de separador             |                  |                        |           |                    |                  |      |
| 🔿 Anchura <u>fij</u> a            |                  | Separad                | o por     |                    |                  |      |
| ☑ <u>T</u> abulador ☑ Co <u>n</u> | na <u>P</u> unto | y coma 🗌 <u>E</u> spac | io 🗌      | Ot <u>r</u> o      |                  |      |
| Eusionar los <u>d</u> elimita     | dores            |                        | De        | limitador de       | ca <u>d</u> ena: | " ~  |
| Otras opciones                    |                  |                        |           |                    |                  |      |
| Formatear campo entre             | ecomillado com   | o texto 🗌 Detecta      | r los núm | neros especia      | les              |      |
|                                   |                  |                        |           |                    |                  |      |
| Campos                            |                  |                        |           |                    |                  |      |
| T <u>i</u> po de columna:         | $\sim$           |                        |           |                    |                  |      |
| Predeterminado Pred               | eterminado       | Predeterminado         |           | Predetermin        | nado             | ~    |
| 1 ideventocaso pais               | _residencia      | provincia_resi         | dencia    | departame          | nto_res          | ide  |
| 2 2117292607 Arge                 | entina           | Santa Fe               |           | Rosario<br>Rosario |                  | _    |
| 3 0965152685 Arge                 | encina           | Santa Fe               |           | Rosario            |                  |      |
|                                   |                  |                        |           |                    |                  |      |
|                                   |                  |                        |           |                    |                  |      |
|                                   |                  |                        |           |                    |                  |      |
|                                   |                  |                        |           |                    |                  | ~    |
| <                                 |                  |                        |           |                    |                  | >    |
|                                   |                  |                        | _         |                    |                  |      |
| Ay <u>u</u> da                    |                  |                        | A         | ceptar             | Cance            | elar |
|                                   |                  |                        |           |                    |                  |      |

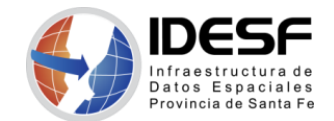

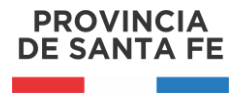

Creado: Abril 2020 - 2/4

Agregar las siguientes columnas al documento: observacion, latitud y longitud.

| 🗎 ge               | eo18042020_singeo                                    | rreferenciar.csv - L                                                   | ibreOffice Calc                     |                                        |                   |                              |                 |  |  |
|--------------------|------------------------------------------------------|------------------------------------------------------------------------|-------------------------------------|----------------------------------------|-------------------|------------------------------|-----------------|--|--|
| <u>A</u> rch       | ivo <u>E</u> ditar <u>V</u> er                       | <u>I</u> nsertar <u>F</u> orma                                         | ato E <u>s</u> tilos H <u>o</u> ja  | <u>D</u> atos <u>H</u> er              | rramientas Ve     | <u>n</u> tana Ay <u>u</u> da |                 |  |  |
|                    | ) • 🛅 • 📑                                            | · 📶 🖶 🛛                                                                | 0   🔏 🖶 🚺                           | • 🖌                                    | 🤹 🔄 -             | e -   🕵                      | Abc 📑 🛨         |  |  |
| Lib                | Liberation Sans 🔽 10 🔽 🙇 🙋 🤷 📮 - 🚍 - 📄 - 🚍 - 🚍 - 🚍 - |                                                                        |                                     |                                        |                   |                              |                 |  |  |
|                    |                                                      |                                                                        |                                     |                                        |                   | · •                          |                 |  |  |
| G11                |                                                      | <u>≸</u> ∑ =                                                           |                                     |                                        |                   |                              |                 |  |  |
| G11                | G                                                    | <u>∰ ∑</u> =  <br>H                                                    | 1                                   | J                                      | ĸ                 |                              | IVI             |  |  |
| G11                | G<br>Clasif_resumen                                  | <sup>3</sup> / <sub>6</sub> Σ =  <br>H<br>calle_domicilio              | I<br>numero_domicilio               | J<br>fecha                             | K<br>observ acion | L                            | IVI<br>longitud |  |  |
| G11<br>1<br>2      | G<br>Clasif_resumen<br>Sospechoso                    | <sup>3</sup> / <sub>π</sub> Σ =  <br>H<br>calle_domicilio<br>PUBLICA 4 | I<br>numero_domicilio<br>3517       | J<br>fecha<br>18/04/2020               | к<br>observ acion | L<br>latitud                 | lvi<br>longitud |  |  |
| G11<br>1<br>2<br>3 | G<br>clasif_resumen<br>Sospechoso<br>Sospechoso      | H<br>calle_domicilio<br>PUBLICA 4<br>H. BOUCHARD                       | I<br>numero_domicilio<br>3517<br>64 | J<br>fecha<br>18/04/2020<br>18/04/2020 | к<br>observacion  | L<br>latitud                 | lvi<br>longitud |  |  |

2) Verificar que el formato de celda de las columnas **latitud** y **longitud** sean de la categoría **texto**, como lo muestra la imagen.

| L   | м        | Formato de celdas                                                  |                                                                         |                 |                     |                     |
|-----|----------|--------------------------------------------------------------------|-------------------------------------------------------------------------|-----------------|---------------------|---------------------|
| tud | longitud | Números Tipo de letra Efectos t                                    | ipográficos Alineación Bordes                                           | Fondo Protecció | ón de celda         |                     |
|     |          | Categoría                                                          | Formato                                                                 | Idi             | oma                 |                     |
|     |          | Definido por el usuario<br>Número<br>Porcentaje<br>Moneda<br>Fecha | <b>▲</b>                                                                | Pr              | edeterminado - Esp. | añol (España) 🗸     |
|     |          | Hora<br>Científico<br>Separador<br>Valor Dooleano<br>Texto         | v                                                                       |                 | longitu             | ıd                  |
|     |          | Opciones<br>Decimales: 0<br>Ceros a la izquierda: 0                | <ul> <li>Números negativos en</li> <li>Separador de millares</li> </ul> | rojo            |                     |                     |
|     |          | Código de <u>f</u> ormato                                          |                                                                         |                 |                     |                     |
|     |          | Ay <u>u</u> da                                                     |                                                                         | Aceptar         | Cancelar            | <u>R</u> establecer |

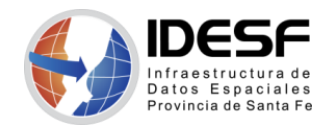

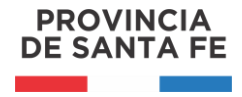

Creado: Abril 2020 - 3/4

3) Para comenzar a georreferenciar, acceder al Geoportal de la IDESF: <u>https://www.santafe.gob.ar/idesf</u>

Comenzar a buscar los domicilios, teniendo en cuenta las siguientes columnas:

- localidad (nombre de la localidad o ciudad),
- calle (nombre de la calle) y
- numero (altura).

Con estas columnas se conforma el domicilio de la siguiente manera: *[calle] [numero], [localidad]* 

| IDESF<br>Infraestructura de<br>Datos Espaciales<br>Provincia de Santa Fe | CATÁLOGO     | VISUALIZADOR    | DESCARGAS         | SERVICIOS |       |
|--------------------------------------------------------------------------|--------------|-----------------|-------------------|-----------|-------|
|                                                                          |              | 1 1             |                   |           |       |
| San Martin 2466, Sa                                                      | anta Fe      |                 | 6 Q               |           |       |
| calle + altura, l                                                        | ocalidad     | lartin          | bus               | car .     |       |
| 2600                                                                     |              | San N           |                   |           |       |
| La Rioja                                                                 | 2600         | 8               |                   |           |       |
|                                                                          |              | 2500            |                   | 6         |       |
| nimo                                                                     | Domicilio    |                 |                   |           |       |
| ero                                                                      |              |                 |                   |           | La Ri |
| -and                                                                     | San Martin 2 | 466, Santa Fe   |                   | Ê         |       |
|                                                                          | Coordenadas  | s(lat/lon):     |                   |           |       |
| Tucuman                                                                  | -31.6471799  | 983132, -60.706 | 77535287          | â         |       |
|                                                                          |              |                 | lafarmar un arrar |           |       |
|                                                                          |              |                 | copia las co      | oördenada | s     |

Al presionar sobre el botón **Buscar**, si se encuentra el domicilio, aparecerá indicada la ubicación con una ventana emergente, que contiene el domicilio encontrado y las coordenadas (latitud, longitud) para dicha dirección.

Con el botón a la derecha de las coordenadas se copian las mismas al portapapeles.

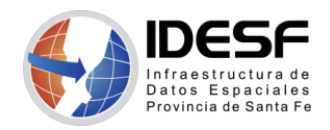

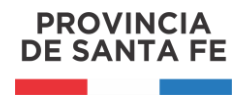

Creado: Abril 2020 - 4/4

- 4) Una vez copiadas las coordenadas, se accede a la tabla de trabajo (del punto 1) y se pegan (se puede usar la combinación de teclas Ctrl+v). El primer valor (antes de la coma) va en la columna **latitud** y el segundo valor (después de la coma) en el campo **longitud** (corroborar que conserven el signo '-').
- 5) En el campo **observacion** agregamos alguna observación, si es que la hubiese. Ejemplos:
  - Ubicado en la calle: si no existe la altura o bien falta ese dato en la tabla.
  - Ubicado en la localidad: en el caso que no se encuentra la calle.

| 🖻 g          | geo18042020_singeorreferenciar.csv - LibreOffice Calc |                               |                                    |                          |                             |                |         |           |  |  |
|--------------|-------------------------------------------------------|-------------------------------|------------------------------------|--------------------------|-----------------------------|----------------|---------|-----------|--|--|
| <u>A</u> rch | nivo <u>E</u> ditar <u>V</u> er                       | <u>I</u> nsertar <u>F</u> orm | ato E <u>s</u> tilos H <u>o</u> ja | <u>D</u> atos <u>H</u> e | rramientas Ve <u>n</u> tana | Ay <u>u</u> da |         |           |  |  |
|              | ) • 🖻 • 📑                                             | • 🛃 🖻 (                       | 🖸   🔏 🕒 🧯                          | - I 🏓                    | 🤹   🥱 • 🔿 •                 | 🔍 🕺            | -       | -   UP :U |  |  |
| Lib          | Liberation Sans 🔽 10 🖂 a a a 🛓 🛓 = - = =              |                               |                                    |                          |                             |                |         |           |  |  |
| K5           | κ5 🖌 🔏 Σ = Ι                                          |                               |                                    |                          |                             |                |         |           |  |  |
|              | G                                                     | Н                             | 1                                  | J                        | К                           |                | L       | М         |  |  |
| 1            | clasif_resumen                                        | calle_domicilio               | numero_domicilio                   | fecha                    | observ acion                |                | latitud | longitud  |  |  |
| 2            | Sospechoso                                            | PUBLICA 4                     | 3517                               | 18/04/2020               | Ubicado en la localio       | dad            |         |           |  |  |
|              |                                                       |                               |                                    | 1                        |                             |                |         |           |  |  |
| 3            | Sospechoso                                            | H. BOUCHARD                   | 64                                 | 18/04/2020               |                             |                |         |           |  |  |

6) Otros recursos:

A continuación se listan algunos otros link, utilizados de ayuda cuando no se localiza un domicilio con el *Buscador del Geoportal de la IDESF* 

- Para Rosario http://infomapa.rosario.gov.ar/emapa/mapa.htm
- <u>https://www.google.com.ar/maps/preview</u>
- <u>https://www.openstreetmap.org/</u>
- Para barrios FONAVI y del norte de la ciudad de Santa Fe http://wikimapia.org/